AREE SCUOLE - GUIDA ALL'UTILIZZO

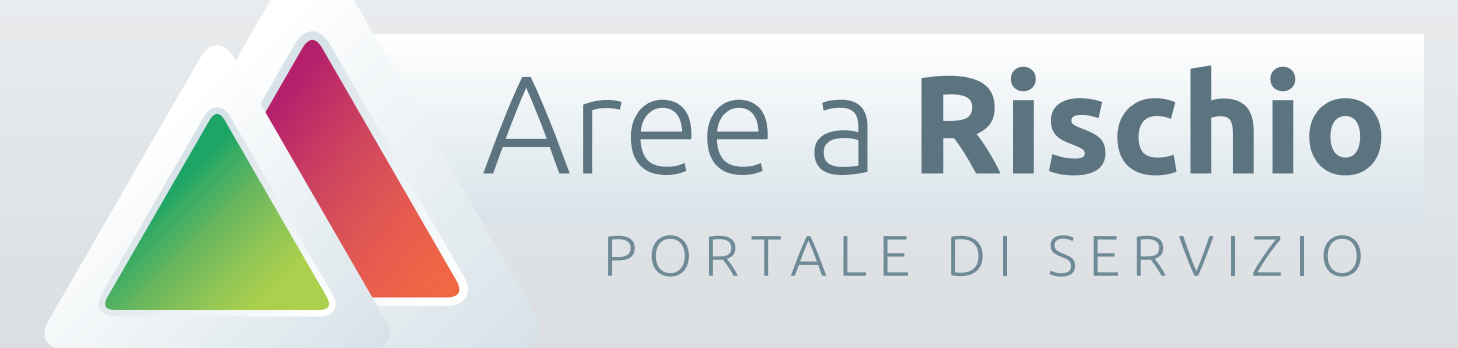

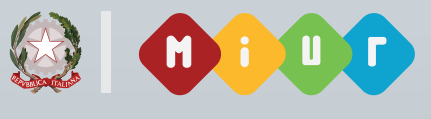

MINISTERO DELL'ISTRUZIONE DELL'UNIVERSITÀ E DELLA RICERCA

**Direzione Generale per lo Studente,** l'Integrazione e la Partecipazione

# LOGIN E RICHIESTA PASSWORD

Le password di accesso alla piattaforma dovranno essere richieste tramite l'apposita form di richiesta password posta sulla Home Page del portale.

Basterà inserire il proprio codice istituzione (meccanografico dell'istituto principale) all'interno del campo e "INVIO".

La password verrà inviata sulla email istituzionale della scuola. Nel caso in cui non arrivi l'email contenente le credenziali è possibile consultare le FAQ.

## Accedi all'area riservata

| LOGIN SCUOLA       | (*) RICHIEDI LA PASSWORD                                                                                                    |
|--------------------|----------------------------------------------------------------------------------------------------|
| Codice Istituzione | Inserire il codice meccanografico della scuola (il codice<br>istituzione). Le credenziali verranno inviate all'indirizzo eMail<br>istituzionale della scuola. |
| Password (*):      | Codice Istituzione                                                                                                    |
| Accedi             | Invio Password                                                                                                    |
|                    | Scuole statali: meccanografico@istruzione.it                                                                                                    |

### **FAQ LOGIN - PASSWORD**

#### In che modo posso recuperare la password per entrare nel sito?

Una volta inserito il codice meccanografico della scuola, all'interno del Modulo "RICHIE-DI LA PASSWORD" in Home Page, verrà inviata in automatico alla casella di Posta Istituzionale della scuola (cos' come indicate nel Portale SIDI)

#### Inserendo il codice meccanografico nell'area di "Richiesta Password" non viene inviata la password.

A volte è necessario controllare all'interno della Posta indesiderata (cartella SPAM), o comunque attendere almeno 5/10 minuti senza tentare più volte consecutivamente l'invio della password per evitare di bloccare il sistema.

#### La mia scuola non è presente in Anagrafica

Nel caso di messaggio d'errore "La scuola non risulta presente in anagrafica" è possibile che si sia verificato un disallineamento del sistema. In questi casi è possibile mandare una eMail a password@areearischio.it dalla email istituzionale con: Denominazione, indirizzo, città, provincia, regione.

# **STEP 1 - PROFILO SCUOLA**

Il primo passo da effettuare è la compilazione del profilo scuola. A questa pagina si accede dopo il login o tramite il menu in alto a destra o dal tasto posto in basso sulla pagina di benvenuto.

- 1 Compilare i campi relativi al docente referente
- 2 Compilare i campi relativi al numero degli alunni coinvolti nel progetto
- 3 Cliccare sul tasto "Salva i dati"

| Nome Referente (*)                            |                                     | Cognome Referente (*)                                            |                                                            |
|-----------------------------------------------|-------------------------------------|------------------------------------------------------------------|------------------------------------------------------------|
|                                               |                                     |                                                                  |                                                            |
|                                               |                                     |                                                                  |                                                            |
| Contatto Referente (*)                        |                                     | E-mail Referente (*)                                             |                                                            |
|                                               |                                     |                                                                  |                                                            |
|                                               |                                     |                                                                  |                                                            |
| ti se la titui a ell'aturda                   | nti frequetanti                     |                                                                  |                                                            |
| ici relacivi agli scude                       |                                     |                                                                  |                                                            |
| rop out o dispersi (*)                        | Ripetenti (*)                       | Con frequenza irregolare (*)                                     | In disagio (*)                                             |
| rop out o dispersi (*)<br>2                   | Ripetenti (*)<br>12                 | Con frequenza irregolare (*)<br>12                               | In disagio (*)<br>122                                      |
| rop out o dispersi (*)<br>2                   | Ripetenti (*)<br>12                 | Con frequenza irregolare (*)<br>12                               | In disagio (*)<br>122                                      |
| rop out o dispersi (*)<br>2<br>om e Sirti (*) | Ripetenti (*)<br>12<br>Disabili (*) | Con frequenza irregolare (*)<br>12<br>Con patologie croniche (*) | In disagio (*)<br>122<br>Con cittadinanza non italiana (*) |

### **FAQ COMPILAZIONE**

#### Dati del referente

I dati del referente servono all'USR e agli amministratori del dominio per contatti di assistenza.

#### Campi agli studenti frequetanti sono uguoli a 0 (zero)

Nel caso in cui non si compiliano i campi, gli essi saranno automaticamente valorizzati a parametro 0.

### **IMPORTANTE**

Una volta cliccato su salva dati, non sarà più possibile modificare i dati inseriti.

## **STEP 2 - Invio Progetto**

Questa sezione è dedicata alla form di invio domanda del progetto da presentare agli USR per la richiesta di finanziamento.

Ricordiamo che così come per i dati dello "Step 1 - Profilo scuola" una volta inviato il progetto non è più possibile sostituirlo perchè viene direttamente preso in carico dal sistema.

Vi preghiamo di prestare la massima attenzione. **Ricordiamo che è possibile firmare il progetto digitalemente mantenendo comun**que durante l'operazione di firma il formato .pdf, non saranno accettati firme in formato .p7m

| Seleziona la tipologia                                |                        |  |
|-------------------------------------------------------|------------------------|--|
|                                                       |                        |  |
| Sei capofila di una rete? Inserisci il numero di scuo | le della tua rete: (*) |  |
| 0                                                     |                        |  |
|                                                       |                        |  |
| avori con enti del territorio? Inserisci il numero d  | i Enti: (*)            |  |
| 0                                                     |                        |  |
|                                                       |                        |  |
| tuo progetto è in orario Curricularez (*)             |                        |  |
|                                                       |                        |  |
|                                                       |                        |  |
| l tuo progetto è in orario Extracurriculare? (*)      |                        |  |
| O NO ○ SI                                             |                        |  |
| Carica il progetto in formato PDF (*)                 |                        |  |
| Sfoglia Nessun file selezionato.                      |                        |  |
|                                                       |                        |  |
|                                                       |                        |  |

### **FAQ COMPILAZIONE**

#### Il PDF pesa più di 20 MB

Se si firma digitalmente il progetto, non è necessario stamparlo, firmarlo con firma autografa e riscansirlo. Potete firmarlo con firma digitale anche senza firma autografa. I PDF firmati digitalmente hanno un peso in KB molto basso.

#### Come capisco se il file si è caricato.

Nel caso di file pesanti e connessione lenta, il file potrebbe impiegare diversi minuti per caricarsi. Attendere il messaggio di avvenuto caricamento.

## **IMPORTANTE**

Una volta cliccato su salva dati, non sarà più possibile modificare i dati inseriti.